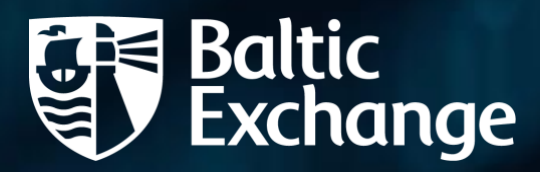

# Baltic Exchange API Baltic Exchange Ltd

Version: 1.2

# Baltic Exchange

# Contents

| Overview                        |
|---------------------------------|
| Authentication                  |
| Portal Login3                   |
| API Authentication              |
| API Key Management4             |
| Feed Management5                |
| Creating a Feed5                |
| Editing Feeds6                  |
| Cloning Feeds7                  |
| Viewing Feed Logs7              |
| Viewing Feed Schemas7           |
| Viewing a Feed8                 |
| Source Management8              |
| Source Types8                   |
| Adding Sources to a Feed8       |
| Source screen9                  |
| Index10                         |
| FFA11                           |
| FFA Trade14                     |
| Fixture Type15                  |
| Removing a Source from a Feed17 |
| Data Retrieval                  |
| Detecting Data Changes18        |
| Getting Data19                  |
| Via the UI19                    |
| Via external calls20            |
| Via Excel22                     |
| API Limits23                    |
| Error Handling24                |
| Common UI Errors24              |
| Common API Errors24             |
| Testing the API25               |
| Using Swagger25                 |
| Using Postman                   |

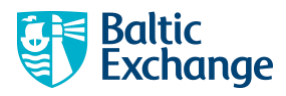

| Appendix | 29 |
|----------|----|
| Schemas  |    |

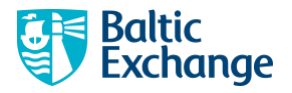

# Overview

The Baltic API allows you to create feeds of sources that you can access programmatically to retrieve data.

You can define feeds within the portal. These feeds are unique to you and allow you define what data you want and in what format you want them.

# Authentication

# Portal Login

You can access the portal here: <u>https://api.balticexchange.com</u>.

You will be presented with a login screen from which you can use your existing Baltic login credentials.

If you are not entitled yet to use the API endpoints, you can still login and use the portal to see how it works.

Once you are logged in, in the top right you will see your profile.

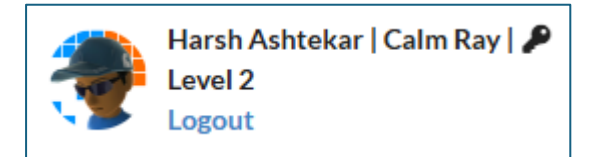

You can logout by clicking "Logout". This will take you back to the login screen.

## **API** Authentication

If you are entitled to use the API endpoints, you are assigned an API Key.

You can access your key once you have logged in. In the top right of the screen, you see your profile.

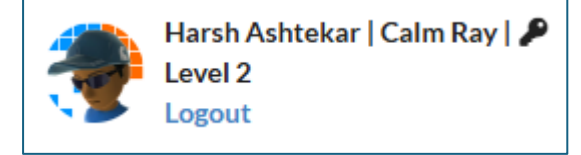

Clicking on the key icon will open a dialog box, displaying the key. You will only see this icon if you are entitled to use the API endpoints.

| API key |  |   |       |
|---------|--|---|-------|
| Value   |  |   |       |
|         |  | Ø |       |
|         |  |   | close |

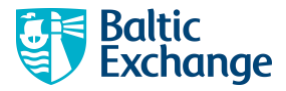

Clicking on the copy icon will copy the key value to your clipboard.

You will use the key when making requests against the API. You will assign its value to the header "x-apikey" when making requests. More on this in the section <u>Data retrieval</u>.

### **API Key Management**

If you are entitled to use the API endpoints, you will be assigned an API Key.

It is important to keep this key safe as you will use it to access the data endpoints. If you want to manage your own API keys, then you can request this by emailing <a href="mailto:support@balticexchange.com">support@balticexchange.com</a>.

If you need to change your API key (if you think your API key is compromised, for example), you can enable "API Key Management", clicking "Enable key management".

| APH | xey                   |
|-----|-----------------------|
| Val | ue                    |
|     | 0                     |
|     | Enable key management |
|     | 1.0                   |
|     | ciose                 |

If API Key management is enabled for your account, you will see this instead.

| API keys               |                  |        |         |  |
|------------------------|------------------|--------|---------|--|
| Value                  | Valid for (days) |        | Actions |  |
| C                      | 180              | ACTIVE | Remove  |  |
| Generate new API key   |                  |        |         |  |
| Disable key management |                  |        |         |  |
|                        |                  |        | close   |  |

You can add a new key by clicking "Generate new API key".

| API keys               |                     |               |        |
|------------------------|---------------------|---------------|--------|
| Value                  | Valid for<br>(days) | Actions       |        |
| Ø                      | 180                 | ACTIVE        | Remove |
| C                      | 180                 | Set<br>active | Remove |
| Generate new API key   |                     |               |        |
| Disable key management |                     |               |        |
|                        |                     |               | close  |

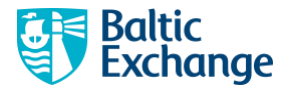

Only one key can be active at any one time. Click "Set active" to choose which key you want to be able to use.

You can also remove any inactive key by clicking "Remove".

Note, you can disable key management, but if you do this, you will need to contact <u>support@balticexchange.com</u> to reactivate it.

**IMPORTANT:** If you have "API Key management" enabled, your API Keys will have expiries applied to them. Once they expire, you will not be able to use them to retrieve data and you will need to generate a new key and set it active.

# **Feed Management**

Feeds are collections of data sources for which you can get data for. You can create as many feeds as you like and define what sources you want in them. Once you have done this, you can then call endpoints to determine when the latest data has changed for any sources within that feed and to retrieve data within it.

## **Creating a Feed**

You can create a new Feed by clicking "New Feed" from the left-hand navigation.

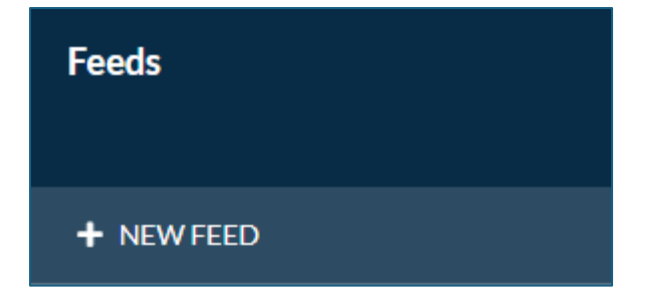

This will open the "New Feed page".

| New feed      |         |
|---------------|---------|
| Name          |         |
| Format        | Version |
| CREATE CANCEL |         |

Choose a name for your feed. It is useful here to name your feed something that tells you what is in it.

The "Format" determines the format of the data that will be returned by the API data endpoint. Depending on what your account is enabled for, you can select between the following options.

- JSON
- XML legacy
- CSV

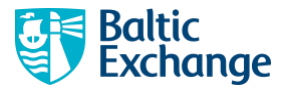

If you are a new API customer, you will only get access to JSON. If you would like to have access to XML and/or CSV, please contact <a href="mailto:support@balticexchange.com">support@balticexchange.com</a>.

The version indicates the schema version of the data returned. If you are unsure on which to choose, select the highest version number as it typically contains the most metadata and data. More on this in the <u>Versioning</u> section.

When you have chosen the name, format and version, click "Create". You will be then taken to the "Feed" page.

| Feeds                          | Capesize                              |
|--------------------------------|---------------------------------------|
| + NEW FEED                     | EDIT 😰 CLONE 🏚 VIEWLOG 🗄 VIEWSCHEMA 🍫 |
| <b>Capesize</b><br>JSON   v1.3 | i Market data                         |
|                                | Family                                |
|                                | Category                              |
|                                | Туре                                  |
|                                | Intelligence                          |
|                                | FFA Trades                            |
|                                | Fixtures                              |

You have a couple of options for your feed, namely:

- Edit
- Clone
- View log
- View schema

### **Editing Feeds**

Clicking "Edit" on the "Feed page" will display the "Feed edit screen".

| Feeds                   | Edit feed      |              |   |
|-------------------------|----------------|--------------|---|
| + NEW FEED              | Name           |              |   |
| Capesize<br>JSON   v1.3 | Format<br>JSON | Version<br>~ | * |
|                         | UPDATE CANCEL  |              |   |
|                         | DELETE         |              |   |

You can edit the name of the Feed. Once you are done, click "Update" to save your changes.

Currently, you are not able to change the format or the version.

Clicking "Delete" will display a confirmation. Note, this decision is not reversible.

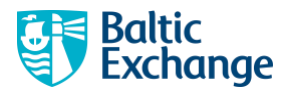

# **Cloning Feeds**

Clicking "Clone" on the "Feed page" will display the "Feed clone" screen.

Cloning a feed creates a copy on one of your existing feeds and its sources. The cloned copy also has the same format and version as the original.

You may want to do this to try out any amends to an existing feed.

| Feeds                   |   | Clone feed       |
|-------------------------|---|------------------|
| + NEW FEED              |   | Name<br>Capesize |
| Capesize<br>JSON   v1.3 | 1 | CLONE CANCEL     |

Choose a name for the cloned feed and click "Clone". This will take you to the "Feed page" of the cloned feed.

# Viewing Feed Logs

Clicking "View log" on the "Feed screen" will display the "Feed Log screen". Here is an example.

| Log            |                                               |            | REFRE     | SH 🕄 CLOSE 🗙        |
|----------------|-----------------------------------------------|------------|-----------|---------------------|
| Actions        |                                               |            |           |                     |
| All            |                                               |            |           | -                   |
| From           |                                               | То         |           |                     |
| dd/mm/yyyy     | Ð                                             | dd/mm/yyyy |           | 111                 |
|                |                                               |            |           |                     |
| Action         | Information                                   |            | Client IP | Timestamp           |
| Executed       | All                                           |            | ::1       | 23/11/2024 11:05:24 |
| Added source   | C5: Capesize West Australia to Qingdao        |            | ::1       | 23/11/2024 11:04:55 |
| Removed source | C5: Capesize West Australia to Qingdao        |            | ::1       | 22/11/2024 14:19:08 |
| Added source   | C5: Capesize West Australia to Qingdao        |            | ::1       | 22/11/2024 13:57:57 |
| Created        | Name: Capesize   Format: JSON   Version: v1.3 |            | ::1       | 22/11/2024 11:16:08 |

This lists when, what and from what IP address from, changes or execution to a feed have been made.

Use the filters to focus on certain types of events or date ranges.

# **Viewing Feed Schemas**

Clicking "Schema" on the "Feed page" will display the "Schema" screen. Here is an example.

| Feeds                 | Schema                                                                                                    | CLOSE #     |
|-----------------------|----------------------------------------------------------------------------------------------------|-------------|
| + NEW FEED            | {     "sachema": "https://joon-schema.org/draft/2020-12/schema",     "sachema": "https://joon-schema.org/draft/2020-12/schema",     "sachema": "https://joon-schema.org/draft/2020-12/schema",     "sachema": "https://joon-schema.org/draft/2020-12/schema",     "sachema": "https://joon-schema.org/draft/2020-12/schema",     "sachema": "https://joon-schema.org/draft/2020-12/schema",     "sachema": "https://joon-schema.org/draft/2020-12/schema",     "sachema": "https://joon-schema.org/draft/2020-12/schema",     "sachema": "https://joon-schema.org/draft/2020-12/schema",     "sachema": "https://joon-schema.org/draft/2020-12/schema",     "sachema": "https://joon-schema.org/draft/2020-12/schema.org/draft/2020-12/schema",     "sachema": "https://joon-schema.org/draft/2020-12/schema.org/draft/2020-12/schema.org/draft/2020- | adownioad 📓 |
| Capesize<br>JSON v1.3 | <pre>sur : nrtp://www.unitionarcommange.com/vi_tourname.com/,<br/>"Items": {<br/>anyoff: [</pre>                                                                                                    |             |

It displays the schema for the feed's format and version. You can download it by clicking on the "Download" button.

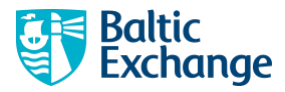

Full details of the currently supported formats and version, and their respective schemas can be found in the <u>Appendix</u>.

### Viewing a Feed

Clicking on feed in the left-hand navigation will display the feed page.

| Feeds                     | Capesize                       | JSON                                                                                                    |
|---------------------------|--------------------------------|----------------------------------------------------------------------------------------------------|
| + NEWFEED                 | TOTT OF CLONE & VEWLOG IN      | 6 MOCKEN                                                                                                    |
| Capesize I<br>JSON I V1.0 | + ADD FEED SOURCE              | Period  Cutot  Output Output O |
|                           | Market data                    | O From/To                                                                                                    |
|                           | CS West Australia to Clean Lao | 29/12/2024 29/01/2005                                                                                                    |
|                           |                                | Excel                                                                                                    |
|                           |                                | B Download Fixcal file                                                                                                    |
|                           |                                | Command                                                                                                    |
|                           |                                | Shell (Window) + cLRL +                                                                                                    |
|                           |                                | Latest data change                                                                                                    |
|                           |                                | curl*  trtps://anj.haiticenchange.com/api/vi.3/feed/ //atestfatumChangeOn*  - header ** agalaegi :                                                                                                    |
|                           |                                | View latest data charge                                                                                                    |
|                           |                                | Data output                                                                                                    |
|                           |                                | con't                                                                                                    |
|                           |                                | View output                                                                                                    |

# Source Management

You decide on what data sources are included in your feed.

Opening the "Feed" screen gives you options to manage sources within it using the "Source Explorer".

# Source Types

Sources are organised into two groups.

#### • Market data

These are either indices or FFAs. They are further organised in three ways:

- o Family
- $\circ$  Category
- o Type
- Intelligence There are FFA Trades or Fixtures.

## Adding Sources to a Feed

Indices and FFAs reside within families, categories, and types. Using the "Source Explorer", you can find sources by each one of these.

For example, you can find the index C5 by either of these ways.

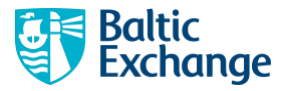

- 1. Market data: Family > Family: Capesize > Category: Routes > C5
- 2. Market data: Family > Family: Capesize > Type: Dry > C5
- 3. Market data: Category > Category: Routes > Family: Capesize > C5
- 4. Market data: Category > Category: Routes > Type: Dry > C5
- 5. Market data: Type > Type: Dry > Family: Capesize > C5
- 6. Market data: Type > Type: Dry > Category: Routes > C5

Essentially, you can find sources by how you know them.

Here is an example of navigating to C5 via the first option.

| Feeds      | Capesize             |             |                                                  |                  |                                                                                                    | ISON<br>Via                                                                                                    |
|------------|----------------------|-------------|--------------------------------------------------|------------------|----------------------------------------------------------------------------------------------------|----------------------------------------------------------------------------------------------------|
| + H2WF222  | 101 9 LOS \$ VILLO # | Tercars a   |                                                  |                  |                                                                                                    |                                                                                                    |
| Capello II |                      | Machelitica | Family                                           | Linguy           | barco                                                                                                    | C5                                                                                                    |
|            | + 401319040          | 1444 A      | NOT                                              | Webberge         | 10,507<br>And a Madacabara Indiana and Andrewski                                                                                                    | Caperize West Australia to Giegdao                                                                                                    |
|            |                      | Citaran     | OND IT                                           | - Design         | invertice)                                                                                                    | P 10.000 (9)                                                                                                    |
|            |                      | 18×         | Entities Connection (and any                     | A REAL PROPERTY. | Challen of Automatics and States                                                                                                    | A second second seco    |
|            |                      | intribuce   | INURANE AND AND A STREET                         | 201200           | 642.162                                                                                                    | halfs follow her Dates Date Dates Dates                                                                                                    |
|            |                      | 10.046      | STURN                                            | Type             | (Na aparangada sustanga 🚽 🗛                                                                                                    | Control Reality Bar Reality Reality Re |
|            |                      | Return .    |                                                  | DV               | 1100 A                                                                                                    | S max                                                                                                    |
|            |                      |             |                                                  | Aust 11th        | 9                                                                                                    | bits     O Althour Mar 1985                                                                                                    |
|            |                      |             | DDD<br>Anton Participa Party Sector Secondary by |                  | $\mathcal{L}_{\mathrm{prim}}(\mathrm{densit}(\mathrm{densit}(\mathrm{densit}))) \leq \mathcal{L}_{\mathrm{prim}}(\mathrm{densit}(\mathrm{densit}))$ | C hash                                                                                                    |
|            |                      |             | 90.1                                             |                  | 58 ×                                                                                                    |                                                                                                    |
|            |                      |             | 3087955                                          |                  | 9                                                                                                    | Gentered                                                                                                    |
|            |                      |             | 014.0075                                         |                  | 0.51                                                                                                    | 5 Statistical * 198 *                                                                                                    |
|            |                      |             | PROTO REPORT                                     |                  | 100 21                                                                                                    | (art) (f art                                                                                                    |
|            |                      |             | 803                                              |                  | The Supermethants of States - An                                                                                                    | Nilacija opaljek relative<br>- Roden in placa                                                                                                    |
|            |                      |             | 17.4.47                                          |                  | 410 JA                                                                                                    | Colpui                                                                                                    |
|            |                      |             | 101.1.100.0V                                     |                  |                                                                                                    | New Salar                                                                                                    |
|            |                      |             | 107                                              |                  | Consultation to belie into                                                                                                    |                                                                                                    |
|            |                      |             | 04                                               |                  | 6167                                                                                                    | 200 C                                                                                                    |

When you have got to the source you want included in your feed, click "Add to feed".

When you have done that, the source is added to the "Source list" in your feed, and a marker (a blue triangle in the top right) is added to the source, indicating it is in your feed.

| Feeds                                    | Capesize                                 |
|------------------------------------------|------------------------------------------|
| + NEW FEED                               | EDIT 🗹 CLONE 🏨 VIEWLOG 🗄                 |
| Capesize<br>JSON   v1.3                  | + ADD FEED SOURCE                        |
|                                          | Market data                              |
|                                          | C5<br>Capesize West Australia to Qingdao |
| C5<br>Capesize West Australia to Qingdao |                                          |

### Source screen

The source screen varies depending on the data type, namely:

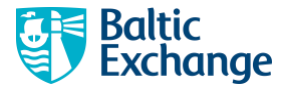

- Index
- FFA
- FFA Trade
- Fixture

You may or may not be entitled for all types of data. If you have queries about what you do, or do not have access to, please contact <u>support@balticexchange.com</u>.

#### Index

Here is an example of an index source.

| C5<br>Capesize West Austre<br>+ ADD TO FEED             | ralia to Qingdao<br>D |      |           |         |            | \$/MT<br>NOV 22, 2024 |
|---------------------------------------------------------|-----------------------|------|-----------|---------|------------|-----------------------|
| Family                                                  | Category              | Туре | Data from | Data to | Datum unit | Datum precision       |
| Period <ul></ul>                                        | 22/11/2024            |      |           |         |            |                       |
| Command<br>Environment                                  | Langauge              |      |           |         |            |                       |
| Shell(Windows)<br>curl^<br>http://<br>header *x-apikey: | V1.3/feed/            | /s   | :ource/   | /data^  |            | С сору                |
| Output<br>View output                                   |                       |      |           |         |            |                       |

#### Metadata

This section displays some details of the index such as:

- Current value
- Family
- Category
- Type
- Data from
- Data to
- Datum unit
- Datum precision

#### Data filter

In the "Period" section, you can select a date range for which you want data. "Latest" is selected by default. You can choose "All" or explicitly set "From" and "To" dates.

Note, when you select/change these values, the command window is dynamically updated.

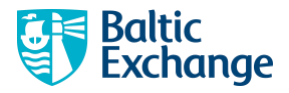

#### Command window

The command window displays what command can be run outside of the UI, as an example of retrieving data.

You can select the command environment and language. Changes to these will dynamically update the command.

Click "View output", runs the command and displays its output. The output is of the format and version of the feed you are within. Once you have got an output, you can click "download" to download the result locally.

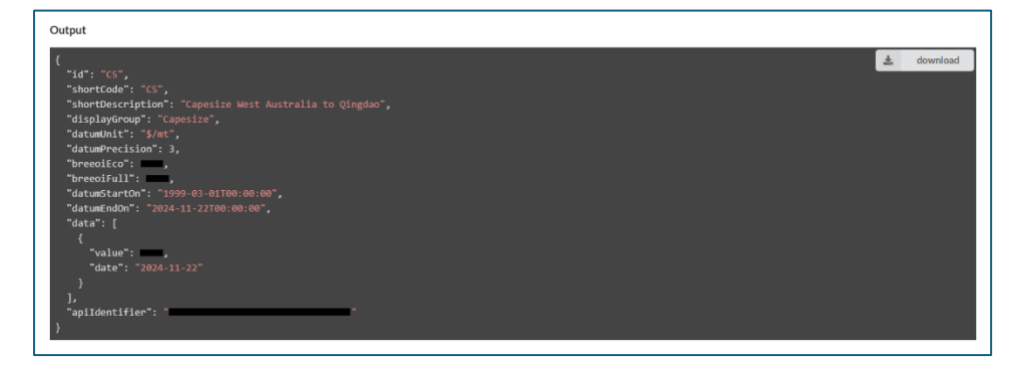

Changing the environment, language or period values will reset the output.

Clicking the "copy" button copies the command text to your clipboard. As an example, copying and then running the command in a Windows command window, yields a result like the below.

| Command Prompt X + v                                                                                          | _   |      | × |
|----------------------------------------------------------------------------------------------------|-----|------|---|
| Microsoft Windows [Version 10.0.22631.4460]<br>(c) Microsoft Corporation. All rights reserved.                |     |      |   |
| C:\Users\HarshAshtekar>curl^<br>More? http:// // // // // // // // // // // // //                             | /da | ata^ |   |
| "id": "C5",<br>"shortCode": "C5",<br>"shortDecryTetics", "Congriss Wast Australia to Ginadao"                 |     |      |   |
| "displayGroup": "Capesize west Australia to Qingdao",<br>"displayGroup": "Capesize",<br>"datumUnit": "\$/mt", |     |      |   |
| "datumPrecision": 3,<br>"breeoiEco":,<br>"breeoifull":,                                                       |     |      |   |
| "datumStartOn": "1999-03-01T00:00:00",<br>"datumEndOn": "2024-11-22T00:00:00",<br>"data" [                    |     |      |   |
| {     "value":,     "value":,                                                                                 |     |      |   |
| Bate: 2024-11-22<br>}<br>],                                                                                   |     |      |   |
| "apiIdentifier": ""<br>}<br>C:\Users\HarshAshtekar>                                                           |     |      |   |
|                                                                                                    |     |      |   |
|                                                                                                    |     |      |   |

#### FFA

Here is an example of an FFA source.

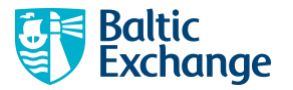

| amily                                |        | Category<br>Forward curves | <b>Type</b><br>Dry |        | Data f<br>Sep 1, | i <b>rom</b><br>2005                                         | Data to<br>Nov 21, 2024        | Da<br>\$/t | tum unit | Datun<br>3 | precision |
|--------------------------------------|--------|----------------------------|--------------------|--------|------------------|--------------------------------------------------------------|--------------------------------|------------|----------|------------|-----------|
| Route                                | Period | Value                      | Change             | Route  | Period           | Value                                                        | Change                         | Route      | Period   | Value      | Change    |
| C5CURMON                             | Nov 24 | \$/ton                     | \$/ton             | C5CURQ | Q4 24            | \$/ton                                                       | \$/ton                         | C5+1CAL    | Cal 25   | \$/ton     | \$/t      |
| C5+1MON                              | Dec 24 | \$/ton                     | \$/ton             | C5+1Q  | Q125             | \$/ton                                                       | \$/ton                         |            |          |            |           |
| C5+2MON                              | Jan 25 | \$/ton                     | \$/ton             | C5+2Q  | Q2 25            | \$/ton                                                       | \$/ton                         |            |          |            |           |
| C5+3MON                              | Feb 25 | \$/ton                     | \$/ton             | C5+3Q  | Q3 25            | \$/ton                                                       | \$/ton                         |            |          |            |           |
| C5+4MON                              | Mar 25 | \$/ton                     | \$/ton             | C5+4Q  | Q4 25            | \$/ton                                                       | \$/ton                         |            |          |            |           |
| C5+5MON                              | Apr 25 | \$/ton                     | \$/ton             |        |                  |                                                              |                                |            |          |            |           |
|                                      |        |                            |                    |        |                  | <ul> <li>All (from</li> <li>From/T</li> <li>21/10</li> </ul> | n: Sep 1, 2005)<br>b<br>D/2024 | 21/11/2024 |          |            |           |
| ommand<br>wironment<br>Shell (Window | ve) 🗸  | Langauge<br>cLIRI          | ~                  |        |                  |                                                              |                                |            |          |            |           |
| :url^<br>http://                     |        | /v1.3/feed/                |                    |        | /source/         |                                                              | 10                             | lata^      |          |            | C cop     |

#### Metadata

This section displays some information about the FFA, such as:

- Current value of associated index
- Current values
- Family
- Category
- Type
- Data from
- Data to
- Datum unit
- Datum precision

#### Options

For FFAs, you can optionally select having the output using HMG (High Monthly Granularity).

Note, when you change this value, the command window is dynamically updated.

#### Date filter

In the "Period" section, you can select a date range for which you want data. "Latest" is selected by default. You can choose "All" or explicitly set, "From" and "To" dates.

Note, when you select/change these values, the command window is dynamically updated.

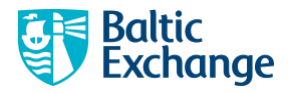

#### Command window

The command window displays what command can be run outside of the UI as an example of retrieving data.

You can select the command environment and language. Changes to these will dynamically update the command.

Click "View output", runs the command and displays its output. The output is of the format and version of the feed you are within. Once you have got an output, you can click "download" to download the result locally.

| Output                                                                                          |            |
|-------------------------------------------------------------------------------------------------|------------|
| <pre>Cutput  (</pre>                                                                            | 4 download |
| "date: "2024-11-21100:00:00",<br>"groups": [<br>{<br>"periodype": "m",<br>"projections": [<br>{ |            |
| "identifier": "CSCHRMON".                                                                       |            |

Changing the environment, language, HMG option or period values will reset the output.

Clicking the "copy" button copies the command text to your clipboard. As an example, copying and then running the command in a Windows command window, yields a result like below.

| <pre>C:\Users\HarshAshtekar&gt;curl^<br/>More? http:// /v1.3/feed/ /source/ ///////////////////////////////////</pre> |
|----------------------------------------------------------------------------------------------------|
| "datumUnit": "\$/ton",<br>"datumPrecision": 3,                                                                        |

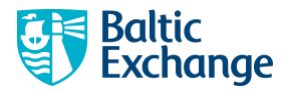

### FFA Trade

Here is an example of an FFA Trade source.

#### Metadata

This section displays some information about the FFA Trade symbol, such as:

- Category
- Sector
- Vessel
- Available from
- Available to

#### Types filter

For FFA Trades, you can select the type of output you want, such as:

- Trades
- Intraday
- Trades + Intraday

Note, when you change this value, the command window is dynamically updated.

#### Date filter

In the "Period" section, you can select a date range for which you want data. "Latest" is selected by default. You can choose "All" or explicitly set, "From" and "To" dates.

Note, when you select/change these values, the command window is dynamically updated.

#### Command window

The command window displays what command can be run outside of the UI as an example of retrieving data.

You can select the command environment and language. Changes to these will dynamically update the command.

Click "View output", runs the command and displays its output. The output is of the format and version of the feed you are within. Once you have got an output, you can click "download" to download the result locally.

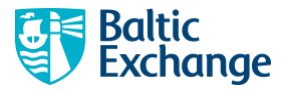

| <pre>{    </pre>                                                                                                    |
|----------------------------------------------------------------------------------------------------|
| <pre>"id": "TC2-FFAR", "satcor": "Clean", "satcor": "Clean", "vassl: "37000", "shortBoscription": "TC2 Futures Contract", "tradedford": "TC2 Futures Contract", "tradedford": "TC2 Futures Contract", "tradedford": "TC2 FART", "shortBoscription": "TC2 Futures Contract", "tradedford": "TC2 FART", "gougedfrades": [ {     futures for the future for the future for the fu</pre> |
| <pre>"name:: "122-FFA",<br/>"category: "Futures",<br/>"sector": "Clean",<br/>"vessel:: "3000",<br/>"tradedfor:: "2021-12-JTH1:53:00",<br/>"tradedfor:: "2021-12-JTH1:53:00",<br/>"tradedfor:: "2021-12-JTH1:53:00",<br/>"tradedfor:: "2024-11-21Th5:29:24",<br/>"shortCode:: TC2-FFATR",<br/>"groupedFrades:: [],<br/>"tradedfor:: "2024-11-21",<br/>"timeFerIods": [</pre>                                                                                                    |
| <pre>category: rutures,<br/>"sector": TCleam,<br/>"vassel: "J000",<br/>"tradedfrom": TC2 Futures Contract",<br/>"tradedfrom": TC2 Futures Contract,<br/>"tradedfrom": TC2 Futures Contract,<br/>"tradedfrom": TC2 Futures Contract,<br/>"tradedfrom": TC2 Futures Contract,<br/>"tradedfrom": TC2 Futures Contract,<br/>"shortCond": TC2 Futures Contract,<br/>"groupefframes: [</pre>                                                                                                    |
| <pre>setCor : CLEAN ,</pre>                                                                                                    |
| <pre>visit : 3/000 ,<br/>"shortDescription: "1C2 Futures Contract",<br/>"tradedFrom": 2024-13-1711:33:00*,<br/>"shortCode": "TC2-FATN",<br/>"groupeFrades": [</pre>                                                                                                    |
| <pre>shortOsk:fiftion : Tc2 rotures contract ,</pre>                                                                                                    |
| <pre>tradedrom : worl:r:pini:sive ,</pre>                                                                                                    |
| <pre>characteries :: interface :: interface</pre>  |
| "groupefrades": [],<br>"Intradaytrades": [<br>{<br>"tradedor: "2024-11-21",<br>"timeBerriods": [<br>{<br>"taces": [<br>{<br>"taces": [<br>{<br>"avergePrice";<br>"avergePrice";<br>"avergePric                                                                                                    |
| "IntradayTrades": [<br>{<br>"tradedom": "2024-11-21",<br>"timePeriods": [<br>( "key": "20:00",<br>"trades": [<br>( "<br>"geriod": "Dec 24",<br>"averagePrice": ",<br>"averagePrice": ",                                                                                                    |
| <pre>(</pre>                                                                                                    |
| "tradedon": "2024-11-21",<br>"timePeriods": [<br>(                                                                                                    |
| "timePeriods": [                                                                                                    |
| <pre>(     "key": "20:00",     "trades": [     {</pre>                                                                                                    |
| "key": "20:00",<br>"trades": [<br>{<br>"period": "Dec 24",<br>"averagePrice":<br>"aggregatchts:<br>"                                                                                                    |
| "trades": [<br>(<br>"period": "Dec 24",<br>"averagePrice":<br>"ageregateicts":                                                                                                    |
| {     "period": "Dec 24",     "averagePrice":     "agregateIots":                                                                                                    |
| "period": "Dec 24",<br>"averagePrice": ,<br>"aggregateLots":                                                                                                    |
| "averagePrice": , "aggregateLots":                                                                                                    |
| "aggregateLots":                                                                                                    |
|                                                                                                    |
| }                                                                                                    |
|                                                                                                    |
| 1.                                                                                                    |
| (                                                                                                    |
| key: 14:00,                                                                                                    |
| trades : [                                                                                                    |
| l<br>"naniod": "Dec 24"                                                                                                    |
| "averagePrice"                                                                                                    |
| "agreente ints"-                                                                                                    |

Changing the environment, language, type options or period values will reset the output.

Clicking the "copy" button copies the command text to your clipboard. As an example, copying and then running the command in a Windows command window, yields a result like below.

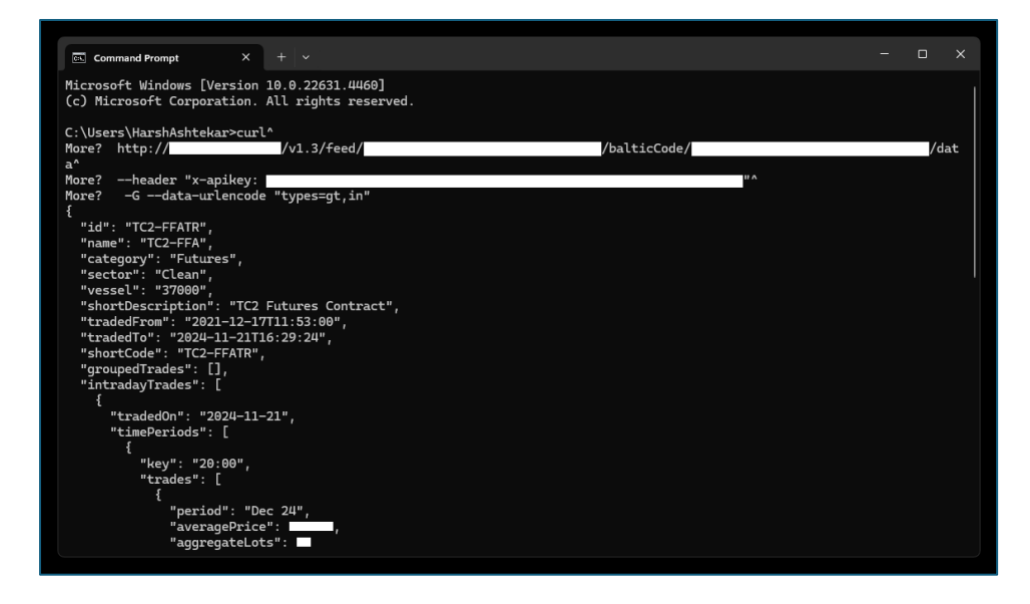

### **Fixture Type**

Here is an example of a Fixture Type source.

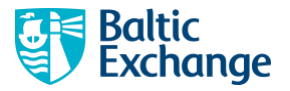

| PERIOD                                             |            |              |        |
|----------------------------------------------------|------------|--------------|--------|
| FXTTRVOV52RXY20H2JXIGEQ3JSK2LRDH 🛱                 |            |              |        |
|                                                    |            |              |        |
| + ADD TO FEED                                      |            |              |        |
| Available from                                     |            | Available to |        |
| Aug 30, 2024                                       |            | Nov 21, 2024 |        |
| Period                                             |            |              |        |
| Latest                                             |            |              |        |
| All (from: Aug 30, 2024)                           |            |              |        |
| From/To                                            |            |              |        |
| 30/07/2024                                         | 30/08/2024 |              |        |
| Command                                            |            |              |        |
| Environment Langauge                               |            |              |        |
| Shell (Windows) - cURL -                           |            |              |        |
|                                                    |            |              | <br>   |
| <pre>curl^ http://localhost:50655/v1.3/feed/</pre> | /fixtureTy | e/ /da       | 🗘 сору |
| header "x-apikey:                                  |            |              |        |
|                                                    |            |              |        |
| Output                                             |            |              |        |
| View output                                        |            |              |        |
| view output                                        |            |              |        |

#### Metadata

This section displays some information about the Fixture source, such as:

- Available from
- Available to

#### Date filter

In the "Period" section, you can select a date range for which you want data. "Latest" is selected by default. You can choose "All" or explicitly set, "From" and "To" dates.

Note, when you select/change these values, the command window is dynamically updated.

#### Command window

The command window displays what command can be run outside of the UI as an example of retrieving data.

You can select the command environment and language. Changes to these will dynamically update the command.

Click "View output", runs the command and displays its output. The output is of the format and version of the feed you are within. Once you have got an output, you can click "download" to download the result locally.

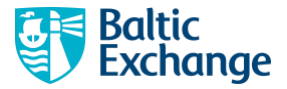

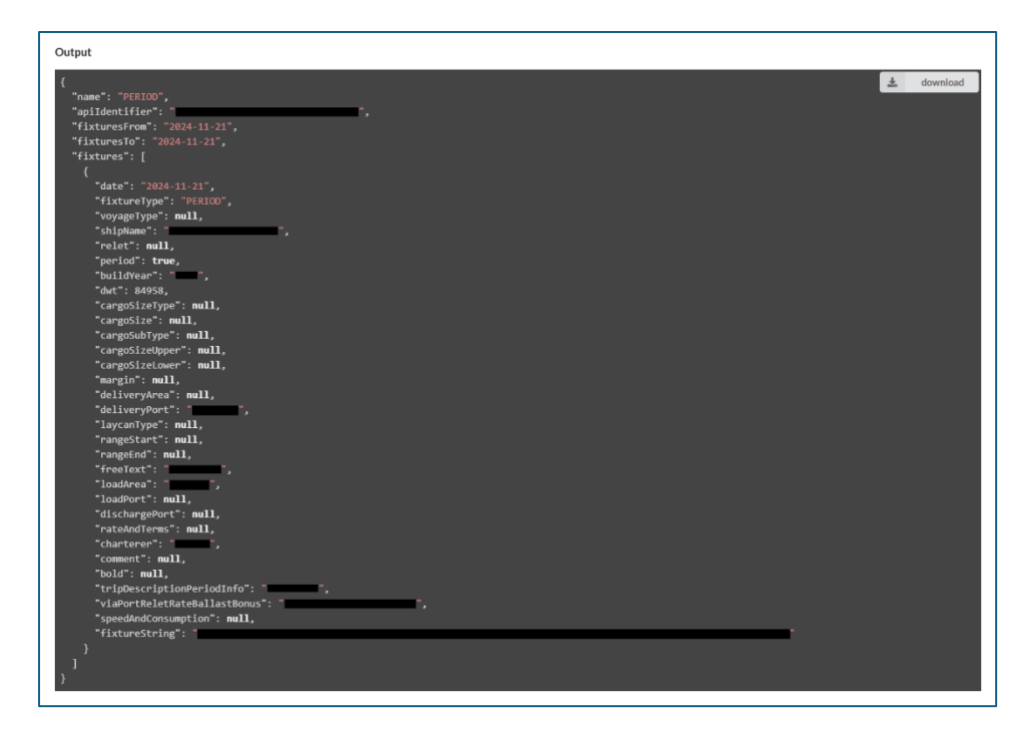

Changing the environment, language or period values will reset the output.

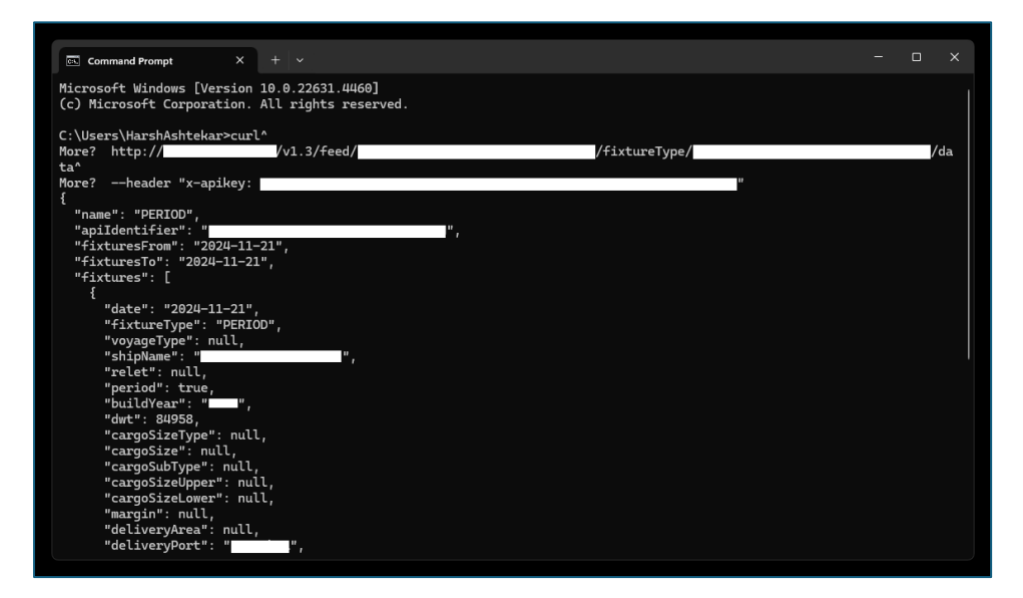

## Removing a Source from a Feed

Clicking the "Remove from feed" button on the "Source" page, will prompt you to confirm you want to remove the source from the feed.

| C5                                 | \$/MT        |
|------------------------------------|--------------|
| Capesize West Australia to Qingdao | NOV 22, 2024 |
| REMOVE FROM FEED -                 |              |

If you do this, the source is removed from the "Source list" of your feed and the marker is removed.

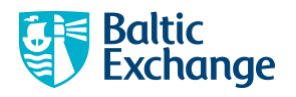

# Data Retrieval

### **Detecting Data Changes**

Typically, most Baltic index or FFA data sources change once a day. Because of this, it is *not* recommended that you execute data requests multiple times in short succession as the data is unlikely to change.

Because of this, we have provided an endpoint which tells you what time the last data change has been on for a feed. If this differs from a previous request, you will know the next request will contain data that will have changed.

On the "Feed screen", you will see this:

| ſ | Latest data change                                      |      |  |
|---|---------------------------------------------------------|------|--|
|   | curl^ http:///////latestDatumChangeOn^header "x-apikey: | сору |  |
|   | View latest data change                                 | _    |  |

Clicking "View latest data change" will display when the data for this feed, has last changed.

| Latest data change                                                    |   |      |
|-----------------------------------------------------------------------|---|------|
| curl^<br>http:///vl.3/feed//latestDatumChangeOn^<br>header "x-apikey: | ¢ | сору |
| "2824-11-22712:59:58.912"                                             |   |      |

You can make call to this endpoint as many times as you want. It is not rate limited.

IMPORTANT: Before making calls to the data endpoint, you should call this endpoint and compare the result against the last value you retrieved for it. If the value has not changed, the data endpoint will not yield different results.

If you do not do this and make too many data requests in short succession, you will risk hitting the API limits. See this section for details: <u>API Limits</u>.

You can run this command outside of the UI. As an example, copying and then running the command in a Windows command window, yields a result like below.

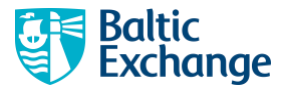

| Command Prompt X + v                                                                           |  |  |
|------------------------------------------------------------------------------------------------|--|--|
| Microsoft Windows [Version 10.0.22631.4460]<br>(c) Microsoft Corporation. All rights reserved. |  |  |
| C:\Users\HarshAshtekar>curl^<br>More? http:// // //.3/feed/ /latestDatumChangeOn*              |  |  |
| nore;neader x-apikey;<br>"2024-11-2712:59:58.912"<br>C:\Users\HarshAshtekar>                   |  |  |
|                                                                                                |  |  |
|                                                                                                |  |  |
|                                                                                                |  |  |
|                                                                                                |  |  |
|                                                                                                |  |  |
|                                                                                                |  |  |
|                                                                                                |  |  |
|                                                                                                |  |  |

# **Getting Data**

#### Via the UI

You can get data for a feed from the UI from the "Feed screen".

#### Date filter

In the "Period" section, you can select a date range for which you want data. "Latest" is selected by default. You can choose "All" or explicitly set "From" and "To" dates.

Note, when you select/change these values, the command window is dynamically updated.

#### Command window

The command window displays what command can be run outside of the UI as an example of retrieving data.

You can select the command environment and language. Changes to these will dynamically update the command.

Click "View output", runs the command and displays its output. The output is of the format and version of the feed you are within. Once you have got an output, you can click "download" to download the result locally.

| Data output                                                                                                    |          |
|----------------------------------------------------------------------------------------------------|----------|
| curl^<br>http:// /v1.3/feed/ /data^<br>header *x-apikey:                                                                                                    | 🛱 сору   |
| <pre>{     {         "d": "CS",         "shortCode": "CS",         "shortCode": "CS",         "displayGroup": "Capesize West Australia to Qingdao",         "displayGroup": "Capesize",         "datumEnt: "Synet",         "datumEnt: "Synet",         "datut</pre> | download |

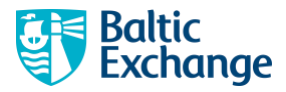

Note, there are limits to making data requests via the UI. See this section for more details: <u>API Limits</u>.

#### Via external calls

The UI presents details on how to call the data endpoints for your feeds outside of the UI. Your developers will integrate calls to the endpoints from their code, using GET endpoints. They are listed below.

| HTTP<br>Method | Details                                                                                            |
|----------------|----------------------------------------------------------------------------------------------------|
| GET            | /{version}/feed/{feedApildentifier}/latestDatumChangeOn                                            |
|                | Gets the timestamp of the last data change within a feed. Use this before using the data endpoint. |
| GET            | /{version}/feed/{feedApildentifier}/data                                                           |
|                | Gets data for your feed.                                                                           |
| GET            | /{version}/feed/{feedApildentifier}/source/{sourceApildentifier}/data                              |
|                | Gets data for a single index or FFA source within your feed.                                       |
| GET            | /{version}/feed/{feedApildentifier}/balticCode/{balticCodeApildentifier}/data                      |
|                | Gets data for a single contract code within your feed.                                             |
| GET            | /{version}/feed/{feedApildentifier}/fixtureType/{fixtureTypeApildentifier}/data                    |
|                | Gets data for a single fixture type within your feed.                                              |

Typically, you would be using the "lastDatumChangeOn" and "feed data" endpoint, as opposed to the endpoints for individual sources, contact codes and fixture types.

#### Parameters

Here is a list of the parameters and where you can find their values.

| Parameter | Details                                                                                                    |
|-----------|----------------------------------------------------------------------------------------------------|
| {version} | This is the version of the schema for your feed. You can find this on<br>the top right of the "Feed" screen.<br>Below, the "version" is "v1.3". |

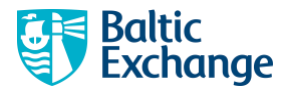

|                                              | JSON<br>V1.3                                                                                                    |
|----------------------------------------------|----------------------------------------------------------------------------------------------------|
| {feedApildentifier} (URL<br>fragment)        | This is the "Feed API Identifier". You will find this under the title of your feed.                                                                                                    |
|                                              | FDS Feed API Identifiers have the prefix "FDS".                                                                                                    |
| {sourceApildentifier}<br>(URL fragment)      | This is a "Source API Identifier". Sources are either index and or an FFA. You will find this on a "Source" screen.  C5 Capesize West Australia to Qingdao RDS Different market data source types have different identifier prefixes.  Indices: IDS or RDS |
| {balticCodeApildentifier}<br>(URL fragment)  | • <b>FFA:</b> RPS<br>This is the "Baltic Code API Identifier". You will find this on the<br>"Source" screen.                                                                                                    |
|                                              | C3-FFATR<br>C3 futures contract<br>BCT<br>FFA Trade sources API Identifier have the prefix "BCT".                                                                                                    |
| {fixtureTypeApildentifier}<br>(URL fragment) | This is the "Fixture Type API Identifier". You will find this on the "Source" screen.                                                                                                    |

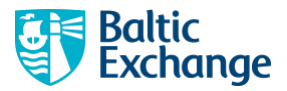

|                        | Fixture Type source API Identifiers have the prefix "FXT".                                                                                  |  |  |  |  |  |
|------------------------|----------------------------------------------------------------------------------------------------|--|--|--|--|--|
| x-apikey (HTTP header) | This parameter should be set to your API key. See <u>API</u><br><u>Authentication</u> .                                                     |  |  |  |  |  |
|                        | It needs to be added as a header when making GET requests to the endpoints.                                                                 |  |  |  |  |  |
| from (query string)    | Adding a query string parameter "from={yyyy-MM-dd}" to a data request, will ensure only data from the date specified.                       |  |  |  |  |  |
| to (query string)      | Adding a query string parameter "to={yyyy-MM-dd}" to a data request, will ensure only data to the date specified (inclusive).               |  |  |  |  |  |
| types (query string)   | Adding a query string parameter "types={value}" to a FFA Trade<br>data request, will ensure trades are returned for the types<br>specified. |  |  |  |  |  |
|                        | Valid values are:                                                                                                    |  |  |  |  |  |
|                        | <ul> <li>gt,in: Grouped trades + Intraday (default)</li> <li>gt: Grouped Trades only</li> <li>in: Intraday Trades only</li> </ul>           |  |  |  |  |  |
| asHmg (query string)   | Adding a query string parameter "asHmg={value}" to a FFA data request, will ensure data is returned as HMG or not.                          |  |  |  |  |  |
|                        | Valid values are:                                                                                                    |  |  |  |  |  |
|                        | <ul><li>true</li><li>false (default)</li></ul>                                                                                              |  |  |  |  |  |

#### Via Excel

On a feed page, you will see a button labelled "Download Excel file".

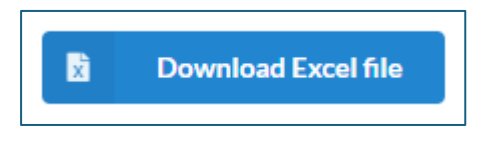

Clicking this will download an Excel file with a data source pre-built in connecting to the API with your credentials.

Opening this file will display what looks like a blank Excel file. However, clicking "Queries & Connections" on the "Data" tab will display the Power M queries within the file.

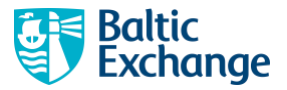

| 🗴 AutoSave (    | ) - C 🗐                            | ິ∽ <del>⊽</del> feed-                        |                    |                      | • Saved to this PC 🗸 | 𝒫 Search    | ٩                                      | ⊕ - a             | - x       |
|-----------------|------------------------------------|----------------------------------------------|--------------------|----------------------|----------------------|-------------|----------------------------------------|-------------------|-----------|
| File Home       | Insert Page Layo                   | ut Formulas D                                | ata Review View    | Automate Help        | Acrobat              |             |                                        | 다 Comments        | 🖻 Share 👻 |
| Get Data ~      | ▼ Que<br>Refresh                   | ries & Connections<br>lerties<br>kbook Links | Organization Stock | ; Ţ<br>z↓ Z<br>z↓ So | t Filter & Advanced  | Columns ‰ ↓ | What-If Forecast<br>Analysis - Sheet - |                   |           |
| Get & Transform | Data Queries &                     | Connections                                  | Data Types         |                      | Sort & Filter        | Data Tools  | Forecast                               |                   |           |
| A1 ~            | $\times \checkmark f_x \checkmark$ |                                              |                    |                      |                      |             |                                        |                   |           |
| A 1             | ВС                                 | D E                                          | F G                | н і                  | J K L                | M N         | Queries & Connections                  |                   |           |
| 2 3             |                                    |                                              |                    |                      |                      |             | Querles Connections                    |                   |           |
| 5               |                                    |                                              |                    |                      |                      |             | A <sup>8</sup> c data                  |                   |           |
| 7<br>8          |                                    |                                              |                    |                      |                      |             | A <sup>8</sup> c meta                  |                   |           |
| 9               |                                    |                                              |                    |                      |                      |             | Connection only.                       |                   |           |
| 10 11 12        |                                    |                                              |                    |                      |                      |             | 段 C8-Gibraltar/Hambur                  | g transatlantic r |           |
| 13 14           |                                    |                                              |                    |                      |                      |             | 臣 C9-Cont-Med trip Ch                  | iina-Japan        |           |
| 15<br>16        |                                    |                                              |                    |                      |                      |             | ፼ C10-China-Japan trar                 | spacific round    |           |
| 17<br>18        |                                    |                                              |                    |                      |                      |             |                                        |                   |           |
| 19<br>20        |                                    |                                              |                    |                      |                      |             |                                        |                   |           |
| < >             | Sheet1 +                           |                                              |                    | E 🔍                  |                      | • •         |                                        |                   |           |

You can use these connections to load data directly from the API into Excel. This is an example of loading the data for C8 into a worksheet.

| ×                                                                               | AutoSave 🔘                                             | <b>m</b> 日 り・                                |                                             | feed-                |                   |           |                                                          |                              | .xlsx 🗸                                                                                    |                                    |              |                                                                                                    |                                                                                                    |                        | $\oplus$  |        |        |        |
|---------------------------------------------------------------------------------|--------------------------------------------------------|----------------------------------------------|---------------------------------------------|----------------------|-------------------|-----------|----------------------------------------------------------|------------------------------|--------------------------------------------------------------------------------------------|------------------------------------|--------------|----------------------------------------------------------------------------------------------------|----------------------------------------------------------------------------------------------------|------------------------|-----------|--------|--------|--------|
| File                                                                            | Home                                                   | insert Page L                                | ayout Fo                                    | rmulas (             | Data Rev          | view View | Autom                                                    | ate Hel                      | p Acroba                                                                                   | at <u>Table</u>                    | Design       |                                                                                                    |                                                                                                    |                        | 다.<br>Con | nments | 년 SH   | nare 🗸 |
| Table                                                                           | e Name:<br>Gibraltar_Hai<br>Resize Table<br>Properties | 🔝 Summarize<br>🔜 Remove Du<br>📇 Convert to I | with PivotTab<br>plicates<br>Range<br>Tools | ole Insert<br>Slicer | Export<br>Externa | Refresh   | <ul> <li>✓ Hear</li> <li>Tota</li> <li>✓ Bana</li> </ul> | der Row<br>I Row<br>ded Rows | <ul> <li>First Colu</li> <li>Last Colu</li> <li>Banded C</li> <li>Table Style C</li> </ul> | umn (<br>umn<br>Columns<br>Options | ✓ Filter But | ton                                                                                                    |                                                                                                    | Table                  | Styles    |        | •      | ~      |
| A1                                                                              | ~                                                      | $\times \checkmark f_x \checkmark$           |                                             |                      |                   |           |                                                          |                              |                                                                                            |                                    |              |                                                                                                    |                                                                                                    |                        |           |        |        | ~      |
| 1 Da<br>2<br>3<br>4<br>5<br>6<br>7<br>8<br>9<br>10<br>11<br>12                  | A<br>te Val                                            | B C                                          |                                             | E                    | F                 | G         | H                                                        |                              |                                                                                            | K                                  | Ô            | Queri<br>Queri<br>5 quer<br>d<br>c<br>c<br>m<br>c<br>c<br>c<br>c<br>c<br>c<br>c<br>c<br>c<br>c<br>c<br>c<br>c<br>c<br>c<br>c | es & Connection of the connection of the connect | only.<br>r/Hambu       | s         |        | ~<br>r | ×      |
| 13<br>14<br>15<br>16<br>17<br>18<br>19<br>20<br>21<br>22<br>23<br>24<br>25<br>< | >                                                      | Sheet1                                       | +                                           |                      |                   |           |                                                          |                              |                                                                                            |                                    |              |                                                                                                    | 9-Cont-M                                                                                                    | ed trip C<br>Japan tra | hina-Jaţ  | pan    |        |        |
| Ready                                                                           | ⊡ © A                                                  | ccessibility: Investi                        | gate                                        |                      |                   |           |                                                          |                              |                                                                                            |                                    |              |                                                                                                    | # B                                                                                                    | 凹                      |           |        | -+     | 100%   |

# **API Limits**

The following table details the API limits on the endpoints.

| Endpoint suffix    | Limit (requests per hour) |
|--------------------|---------------------------|
| /lastDatumChangeOn | Unlimited                 |
| /data              | 60                        |

The following table details the limits within the portal (UI).

| Function      | Limit (requests per minute) |
|---------------|-----------------------------|
| Adding a feed | 1                           |

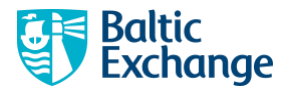

| Adding a source                  | 12        |
|----------------------------------|-----------|
| Getting the last datum change on | Unlimited |
| Data request                     | 60        |

Note, the limits in determined from the timestamp of the last request made.

# **Error Handling**

# **Common UI Errors**

The following table details common UI errors.

| Error             | Reason                                                                                                    |
|-------------------|----------------------------------------------------------------------------------------------------|
| Too many requests | You may have made too many data requests. See <u>API Limits</u> .                                                                                                    |
|                   | IMPORTANT: Remember to use the "lastDatumChangeOn"<br>endpoint before requesting data. There are no limits on using that<br>endpoint. See <u>Detecting Data Changes</u> . |

# Common API Errors

The following table details common API error responses.

| HTTP Error Response | Reason                                                                                                    |
|---------------------|----------------------------------------------------------------------------------------------------|
| 401 (Unauthorised)  | You may have used an incorrect value for the "x-api-key" header.                                                                                                    |
|                     | You can also receive this if you are no longer authorised to consume the API endpoints. If you think you should be, please contact <u>support@balticexchange.com</u> .                                                                                                    |
|                     | You will also get this response if your API key has expired. See <u>API Key Management</u> .                                                                                                    |
| 404 (Not found)     | You may have used an incorrect value for one of the following:                                                                                                    |
|                     | <ul> <li>version</li> <li>feedApildentifier</li> <li>sourceApildentifier</li> <li>balticCodeApildentifier</li> <li>fixtureTypeApildentifier</li> </ul> You may get this message if you no longer have access to a particular source due to permissions/licensing. If you think this has happened in error, please contact support@balticexchange.com. |

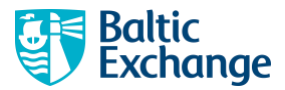

|                                | Occasionally, sources are deprecated. If this happens, you may get this error when directly making a data request for it.                                        |
|--------------------------------|----------------------------------------------------------------------------------------------------|
| 429 (Too many requests)        | You may have made too many data requests for a given period.<br>See <u>API Limits</u> .                                                                          |
|                                | IMPORTANT: Remember to use the "lastDatumChangeOn"                                                                                                    |
|                                | endpoint before requesting data. There are no limits on using that                                                                                               |
|                                | endpoint. See <u>Detecting Data Changes</u> .                                                                                                    |
|                                |                                                                                                    |
| 500 (Internal server<br>error) | You should not receive this as it means something internally has<br>gone wrong. We are notified if this happens, and a fix will be<br>developed and implemented. |
|                                | If you are making a request, please try again in a few minutes as the fault may be intermittent.                                                                 |
|                                | If you continue to receive this error, please contact <u>support@balticexchange.com</u> .                                                                        |

# **Testing the API**

# Using Swagger

You can use Swagger to test requests and responses. It is available here: https://api.balticexchange.com/api/swagger/ui/index.

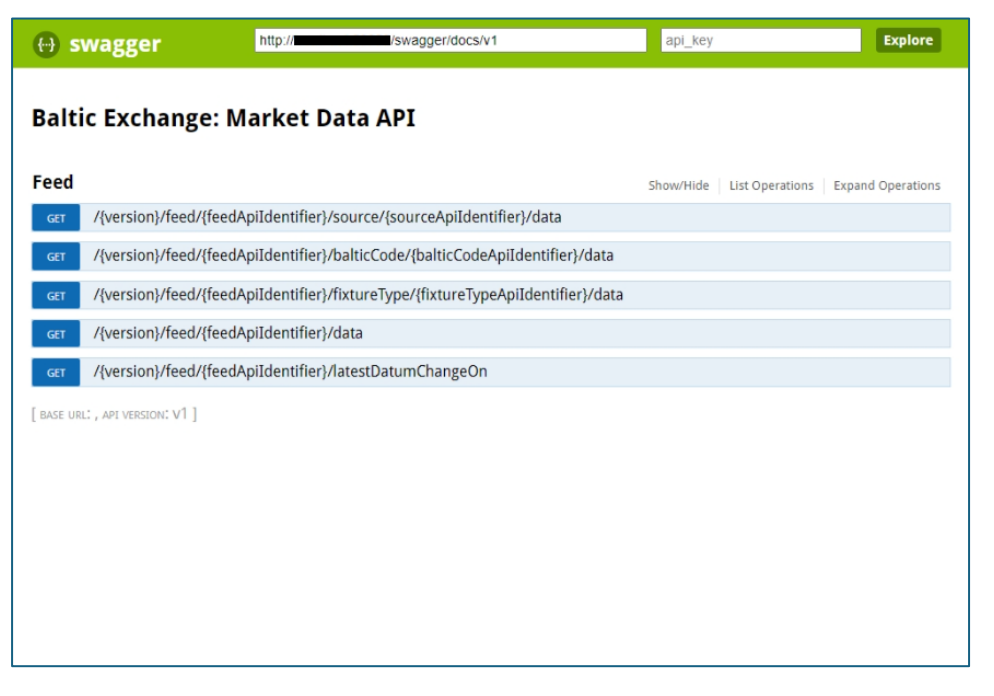

To try out the endpoints, ensure you have entered your API Key into the text field "api\_key" and then click "Explore".

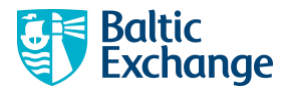

Here is an example of using the feed data endpoint.

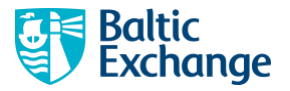

| 🕀 swagger                                                                                                    | http://                                                                                                    | /swagger/docs/v1                                                             |                               | Explore        |  |
|----------------------------------------------------------------------------------------------------|----------------------------------------------------------------------------------------------------|------------------------------------------------------------------------------|-------------------------------|----------------|--|
| 3altic Exchange: Market Data API                                                                                                    |                                                                                                    |                                                                              |                               |                |  |
| Feed                                                                                                    |                                                                                                    |                                                                              | Show/Hide List Operations Exp | and Operations |  |
| GET /{version}/feed                                                                                                    | /{feedApiIdentifier}/sour                                                                                                    | ce/{sourceApiIdentifier}/data                                                |                               |                |  |
| GET /{version}/feed                                                                                                    | /{feedApiIdentifier}/balti                                                                                                    | cCode/{balticCodeApiIdentifier}/dat                                          | a                             |                |  |
| GET /{version}/feed                                                                                                    | /{feedApiIdentifier}/fixtu                                                                                                    | reType/{fixtureTypeApiIdentifier}/d                                          | ata                           |                |  |
| cet /{version}/feed                                                                                                    | /{feedAniIdentifier}/data                                                                                                    | i e i j por (i inter e i j por ipresentine) i e                              |                               |                |  |
| Response Class (Status                                                                                                    | 200)                                                                                                    |                                                                              |                               |                |  |
| Model Example Value                                                                                                    |                                                                                                    |                                                                              |                               |                |  |
| Ð                                                                                                    |                                                                                                    |                                                                              |                               |                |  |
| Response Content Type [<br>Parameters                                                                                                    | application/json 🗸                                                                                                    |                                                                              |                               |                |  |
| Parameter Valu                                                                                                    | ie                                                                                                    | Description                                                                  | Parameter Type Data Type      |                |  |
| version v1.                                                                                                    | 3                                                                                                    |                                                                              | path string                   |                |  |
| feedApiIdentifier                                                                                                    |                                                                                                    |                                                                              | path string                   |                |  |
| to                                                                                                    |                                                                                                    |                                                                              | query date-time               |                |  |
| Try it out Hide Response                                                                                                    | <u>50</u>                                                                                                    |                                                                              |                               |                |  |
| Curl                                                                                                    |                                                                                                    |                                                                              |                               |                |  |
| curl -X GETheader                                                                                                    | 'Accept: application/isor                                                                                                    | 'header 'x-apikey:                                                           |                               |                |  |
|                                                                                                    | Accept: application, joo                                                                                                    |                                                                              |                               | Þ              |  |
| Request URL                                                                                                    |                                                                                                    |                                                                              |                               |                |  |
| http://                                                                                                    | /v1.3/feed/                                                                                                    | /data                                                                        |                               |                |  |
| Response Body                                                                                                    |                                                                                                    |                                                                              |                               |                |  |
| 1                                                                                                    |                                                                                                    |                                                                              |                               |                |  |
| "shortCode": "C                                                                                                    | 5",                                                                                                    |                                                                              |                               |                |  |
| "shortDescripti<br>"displayGroup":                                                                                                    | on": "Capesize West Austr<br>"Capesize",                                                                                                    | alia to Qingdao",                                                            |                               |                |  |
| "datumUnit": "\$                                                                                                    | /mt",                                                                                                    |                                                                              |                               |                |  |
| "datumPrecision<br>"breeoiEco":                                                                                                    | ": 3,<br>■,                                                                                                    |                                                                              |                               |                |  |
| "breeoiFull":                                                                                                    | "1999-83-01700-00-00"                                                                                                    |                                                                              |                               |                |  |
| "datumEndOn": "                                                                                                    | 2024-11-25T00:00:00",                                                                                                    |                                                                              |                               |                |  |
| "data": [<br>{                                                                                                    |                                                                                                    |                                                                              |                               |                |  |
| "value":                                                                                                    | ,<br>,                                                                                                    |                                                                              |                               |                |  |
| "date": "20<br>}                                                                                                    | 24-11-25"                                                                                                    |                                                                              |                               |                |  |
| ],<br>"apiIdentifier"                                                                                                    | : "                                                                                                    |                                                                              |                               |                |  |
| }                                                                                                    |                                                                                                    |                                                                              |                               |                |  |
| 1                                                                                                    |                                                                                                    |                                                                              |                               | ÷              |  |
| Response Code                                                                                                    |                                                                                                    |                                                                              |                               |                |  |
| 200                                                                                                    |                                                                                                    |                                                                              |                               |                |  |
| Response Headers                                                                                                    |                                                                                                    |                                                                              |                               |                |  |
| <pre>{     "access-control-all     "access-control-all</pre> | ow-credentials": "true",<br>ow-headers": "X-Requested<br>ow-ortigin": """,<br>o-cache",<br>509",<br>plication/json",<br>v 2024 15:15:24 GMT",<br>",<br>t-IIS/10.0",<br>P.NET", | J-With, Content-Type, Authorization,<br>OOST, PATCH, DELETE, HEAD, OPTIONS", | connectionId, x-apikey",      |                |  |
| }                                                                                                    |                                                                                                    |                                                                              |                               | Þ              |  |
|                                                                                                    |                                                                                                    |                                                                              |                               | ,              |  |
| GET /{version}/feed                                                                                                    | /{feedApiIdentifier}/lates                                                                                                    | tDatumChangeOn                                                               |                               |                |  |
| (terestorij) i sed                                                                                                    |                                                                                                    | 0                                                                            |                               |                |  |
| BASE URL: , API VERSION: V1 ]                                                                                                    |                                                                                                    |                                                                              |                               |                |  |

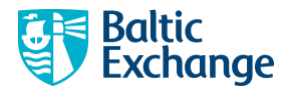

# **Using Postman**

You can use Postman to test your feed endpoints.

Here is an example of a feed data call.

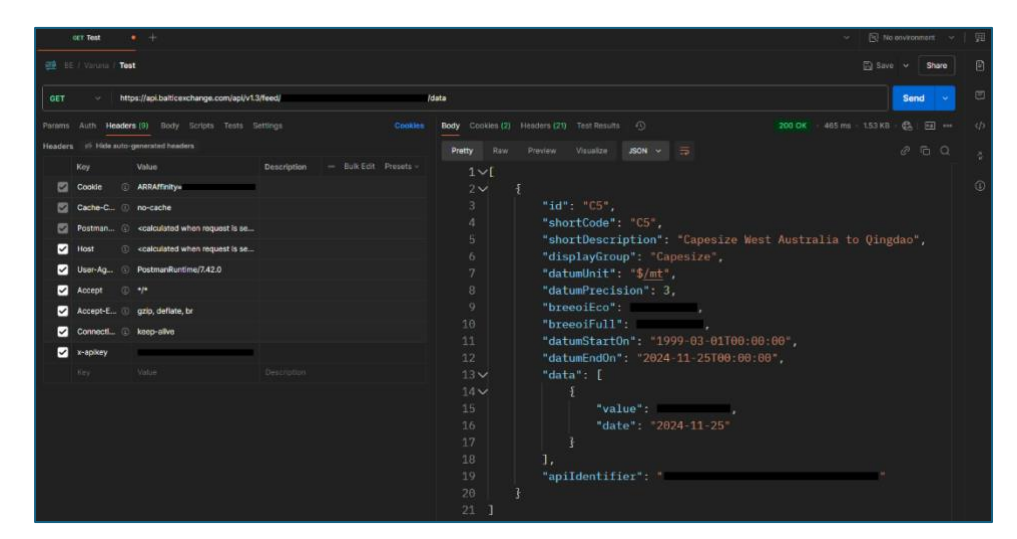

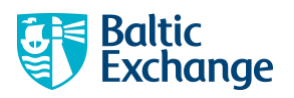

# Appendix

# Schemas

| Format | Version  | Link                                                               |
|--------|----------|--------------------------------------------------------------------|
| JSON   | V1       | https://api.balticexchange.com/assets/schemas/json/v1/feed_v1.sche |
|        |          | ma.json                                                            |
|        | V1.1     | https://api.balticexchange.com/assets/schemas/json/v1.1/feed_v1_1. |
|        |          | <u>schema.json</u>                                                 |
|        | V1.2     | https://api.balticexchange.com/assets/schemas/json/v1.2/feed_v1_2. |
|        |          | <u>schema.json</u>                                                 |
|        | V1.3     | https://api.balticexchange.com/assets/schemas/json/v1.3/feed_v1_3. |
|        |          | <u>schema.json</u>                                                 |
| XML    | Indices  | https://api.balticexchange.com/assets/schemas/XML%20-              |
|        |          | <u>%20legacy/indices_schema.xsd</u>                                |
|        | Routes   | https://api.balticexchange.com/assets/XML -                        |
|        |          | legacy/routes/routes_schema.xsd                                    |
| CSV    | FFA      | https://api.balticexchange.com/assets/CSV/FFA/schema.csv           |
|        | Physical | https://api.balticexchange.com/assets/CSV/Physical/schema.csv      |

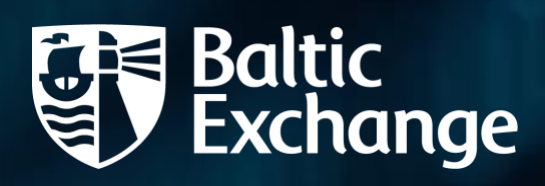

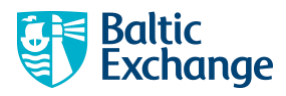